## PROCCESSO DI ATTIVAZIONE DEL CONTO E TERMINALE MYPOS

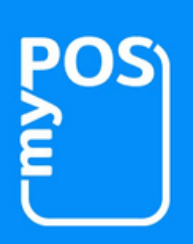

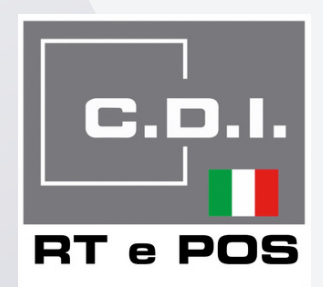

Per iniziare ad accettare pagamenti con il dispositivo myPOS è necessario in prima istanza effettuare la registrazione sul sito www.myPOS.com al fine di aprire il conto corrente sul quale verranno depositati gli importi transati attraverso il dispositivo acquistato.

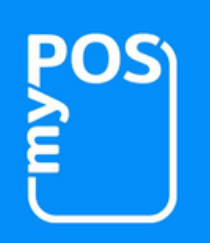

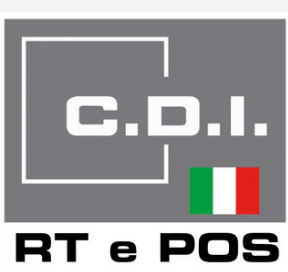

## Digitare www.MyPos.com

Cliccare sul pulsante "Apri un conto MyPos"

Inserire un indirizzo e-mail

Una password a scelta che sia minimo di otto caratteri di cui almeno un carattere maiuscolo, almeno uno minuscolo, un numero e un carattere speciale

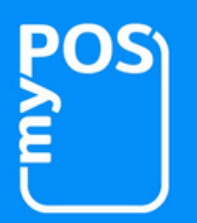

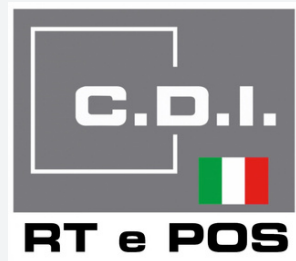

Inserire un numero di cellulare di riferimento sul quale arriverà il codice di verifica.

In questa fase è assolutamente indispensabile avere accesso diretto sia alla casella di posta elettronica indicata sia al cellulare utilizzato per la registrazione.

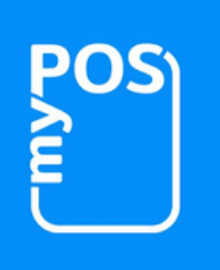

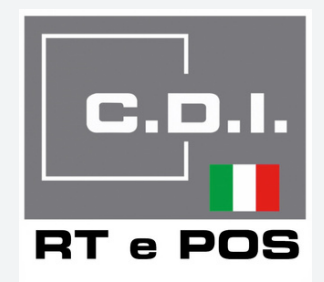

## Una volta fornite le informazioni sopra indicate si clicca sul pulsante

## "crea un conto"

e si andranno ad inserire tutte le informazioni richieste circa l'intestatario del conto e proprietario della partita Iva.

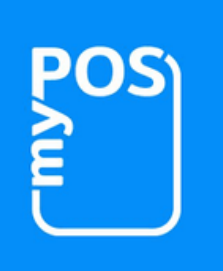

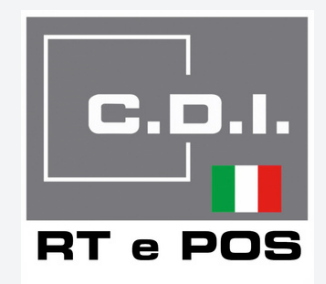

Una volta verificato sia il numero di telefono che l'indirizzo e-mail è importante che il cliente scarichi la App di MyPos dall'Apple Store in caso di iPhone o da Google Store in caso di Android.

Sarà quindi necessario aprire la App con le credenziali fornite in fase di registrazione. La prima cosa che verrà richiesta è l'upload del documento d'identità che deve necessariamente essere un passaporto o una carta d'identità in corso di validità.

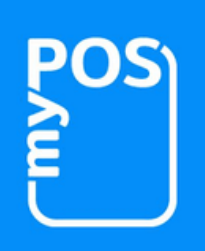

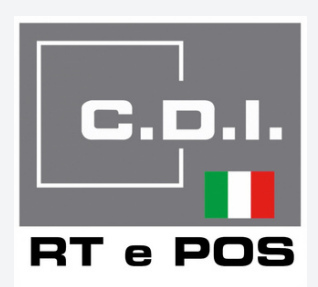

Dopo qualche minuto, aprendo la App di MyPos sarà possibile vedere in basso diverse finestre tra cui quella relativa alle "CARTE" e quella relativa ai "DISPOSITIVI".

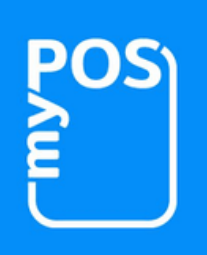

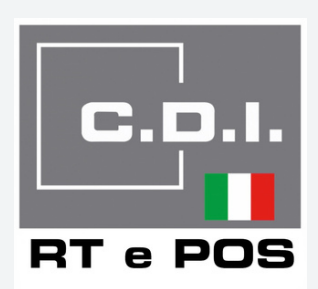

In prima istanza andremo ad attivare il dispositivo quindi ci recheremo sulla finestra "dispositivo"

Andremo a cliccare il + in alto a destra

Andremo a selezionare il modello di dispositivo myPOS acquistato

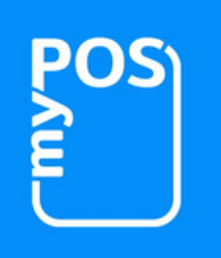

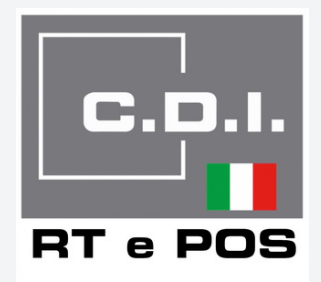

E ci verrà quindi fornito un codice di attivazione che andremo ad inserire all'interno del dispositivo myPOS creando quindi il link tra il conto e il terminale fisico.

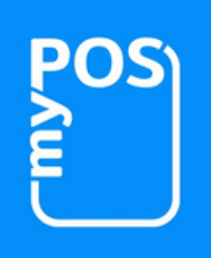

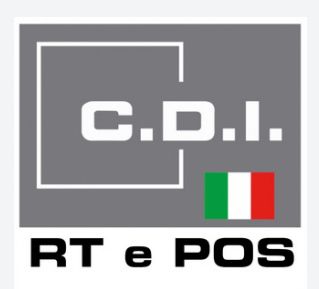

Lo step successivo sarà quello di andare ad attivare la carta per cui ci andremo ad aprire la finestra "carte" Andremo a cliccare sul pulsante + in alto a destra

Avremo la possibilità di scegliere tra: attiva carta o acquista carta

In questa fase non dovremmo fare altro che attivare la carta

> che abbiamo già a disposizione.

OS

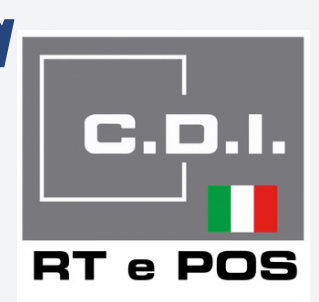

Una volta cliccato su attiva carta ci verrà richiesto di inserire i numeri presenti sulla parte frontale della carta di debito fornita nella confezione.

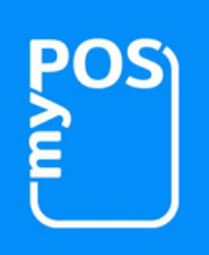

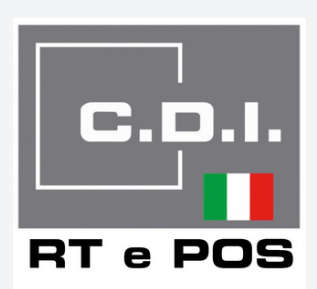

Cliccando su attiva riceveremo un SMS con il Pin di quattro cifre relativo alla quarta appena attivata e che ci permetterà quindi di prelevare il denaro in qualsiasi sportello bancomat. E' importante annotare il PIN della carta perché il messaggio sul telefonino di autoelimina dopo un certo periodo di tempo per motivi di sicurezza.

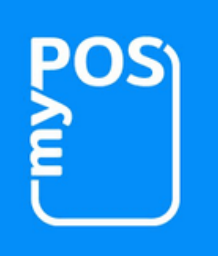

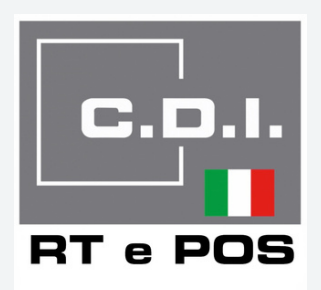